# Gestión de Proyectos Software

Parte 6. Seguimiento y control de un proyecto

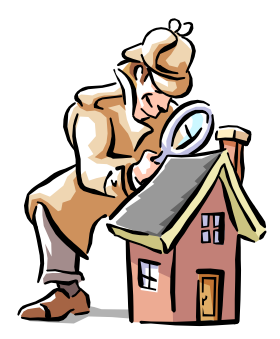

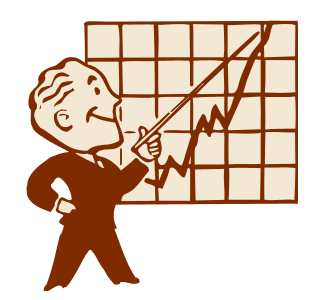

#### Carlos Blanco Universidad de Cantabria

- Definición de una Línea de Base
  - Creada la Programación y resueltos los conflictos (recursos y tareas) se tiene la mejor estimación
  - Antes de que comience la 1<sup>a</sup> Tarea del proyecto es necesario definir una línea de base:
    - Instantánea tomada en un momento concreto del proyecto
    - Útil para comparar la programación planificada con versiones posteriores de la programación para ver los cambios obtenidos
    - Una línea de base es fundamental para llevar a cabo un seguimiento del progreso.
  - Si crea una línea de base, controla el progreso viendo las variaciones entre las estimaciones de la línea de base y los datos programados.
  - Definición de una línea Base:

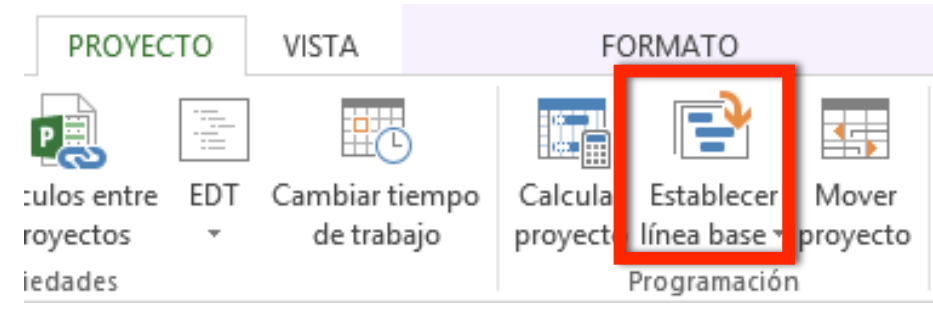

- Información Guardada en Línea Base:
  - Tareas
    - Fechas de comienzo y fin
    - Duraciones
    - Trabajo
    - Costos
    - Tareas divididas
    - Trabajo de fase temporal
    - Costos de fase temporal
  - Recursos
    - Trabajo, Costos, Trabajo de fase temporal, Costos de fase temporal
  - Asignación
    - Fechas de comienzo y fin, Trabajo, Costos, Trabajo de fase temporal
    - Costos de fase temporal

- ¿Qué hace Project con los datos?
  - Guarda los datos de la misma como parte del archivo del proyecto.
  - Una línea de base no es un archivo independiente.
    - Por ejemplo, cuando se guarda una línea de base, Microsoft Project copia la información de los campos Comienzo y Fin en los campos Comienzo previsto y Fin previsto.
    - Se pueden modificar los datos de la línea de base para ajustar los cambios realizados en el proyecto como combinar, agregar o eliminar tareas.
    - También se pueden eliminar todos los datos de una línea de base, borrando ésta, si, por ejemplo, el proyecto ha concluido y se desea utilizar el plan como plantilla de futuros proyectos.

- ¿Cuándo se debe crear?
  - Lo ideal es crearla después de elaborar y perfeccionar el plan del proyecto.
    - Dado que la línea de base proporciona los puntos de referencia con los que se puede comparar el progreso del proyecto real, debe incluir las mejores estimaciones de duración de las tareas, de las fechas de comienzo y fin, de los costos y de otras variables del proyecto que desee controlar.
  - Si la información de la línea de base difiere de los datos actuales, significará que el plan original no es preciso.
    - Normalmente, esta diferencia se produce si ha cambiado el ámbito o la naturaleza del proyecto.
    - Si los participantes del proyecto están de acuerdo en que la diferencia lo justifica, entonces en cualquier momento durante el proyecto podrá modificar o adaptar la línea de base.

 ¿En qué se diferencia un plan previsto de un plan provisional?

- Una línea de base es el conjunto original de estimaciones de fechas de comienzo y fin, duraciones, trabajo y costo que guarda después de concluir y perfeccionar el plan del proyecto, antes de que éste comience.
- Es el principal punto de referencia para medir los cambios que se producen en el proyecto.
- Guarda casi 20 datos, incluidos totales e información de fase temporal de tareas, recursos y asignaciones.

#### Un plan provisional

- Es un conjunto de datos actuales que se guardan después de comenzar el proyecto y se comparan con la línea de base para evaluar el progreso.
- Sólo guarda dos datos: la fecha de comienzo y la ficha de fin de la tarea actual. Se pueden guardar hasta 10 planes provisionales.

- Creación de Planes Adicionales
  - Un plan provisional se guarda en ciertas fases de un proyecto
  - Se guarda mediante el mismo menú de "Establecer linea base"
  - Se puede guardar el Proyecto completo o Tareas seleccionadas.
  - Después de guardar un plan provisional, se pueden ver las fechas de comienzo y fin del plan insertando sus campos en una vista de hoja de tareas.
    - Por ejemplo, si ha guardado tres planes provisionales, puede ver las fechas guardadas en el tercer plan insertando los campos Comienzo3 y Fin3 en la vista Hoja de tareas.

#### • Seguimiento:

- Proceso de recoger e introducir información de las tareas en la programación
  - Ejemplo: fechas reales de comienzo o fin
- Se puede obtener ventaja sobre tareas que se adelantan respecto de su duración prevista
- Se pueden tomar decisiones ante tareas que se retrasan de acuerdo a lo previsto
- Se basa en la introducción de información de ejecución real del proyecto

#### Objetivos:

- Controlar el progreso actual de las tareas
- Dividir tareas para reprogramar el trabajo de una tarea
- Comparar datos de la línea de base con la información actual y real

8

- Cuando se inicia el trabajo del proyecto se puede comenzar el seguimiento
- Cuando se introduce el progreso real de las tareas el proyecto se recalcula automáticamente
  - Las tareas que no han progresado son reprogramadas en base a los datos actuales, dependencias tareas, recursos y limitaciones
- Tres tipos de fechas para cada tarea:
  - Prevista
  - Real
  - Actual

•Los campos son Duración, Trabajo, F. Comienzo, F. Fin y Coste.

| Campo    | Descripción                                                                                                    |
|----------|----------------------------------------------------------------------------------------------------|
| Actual   | <ul> <li>Información actual sobre las tareas.</li> <li>Al comenzar un proyecto, la información programada es similar o incluso idéntica a la información de línea de base planificada.</li> <li>A medida que se van completando las tareas, podrá realizar ajustes e introducir información real.</li> <li>Al comenzar a introducir la información real acerca de las tareas en curso, la información actual lo tiene en cuenta y vuelve a realizar los cálculos.</li> <li>Se calcula como la suma del trabajo real y el trabajo restante.</li> <li>En el caso de las tareas finalizadas, la información programada es la misma que la información real.</li> </ul> |
| Real     | <ul> <li>La información real refleja el modo en el que las tareas se llevan a cabo finalmente</li> <li>Se aplica a tareas que están en progreso o han terminado</li> <li>Estas fechas no cambian una vez realizado el seguimiento de una tarea, a menos que sean editadas</li> </ul>                                                                                                    |
| Prevista | <ul> <li>Fechas planificadas originalmente (Línea Base)</li> <li>Estas fechas se usan para comparar el plan original con las fechas reales y las fechas previstas.</li> </ul>                                                                                                    |

- Fases del proyecto:
  - Planificación → Fechas Actuales
  - Una vez definida línea base:
    - Fechas Previstas = Fechas actuales
  - A medida que se van realizando tareas, las fechas actuales y las fechas reales van coincidiendo
  - Cuando termina el proyecto, coinciden todas las fechas actuales y reales
- Seguimiento en Project:

| 2 |              | ▲ Planificación           | 33 días | lun 10/08/15 |  |    |        |
|---|--------------|---------------------------|---------|--------------|--|----|--------|
| 3 | $\checkmark$ | Escribir propuesta        | 2 días  | lun 10/08/15 |  | je | e de c |
| 4 |              | Contratar arquitecto      | 2 días  | mié 12/08/15 |  |    | je     |
| E |              | Localizar puqua ubicación | 1.000   | via 14/09/1E |  |    |        |

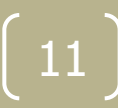

- Introducción de la Información del Progreso Real:
  - Project permite introducir 5 tipos de datos reales:
    - Fechas reales de comienzo y fin
    - Porcentaje Completado
    - Duración real y duración restante
    - Trabajo real y trabajo restante
    - Costos reales y costos restantes
  - Posibilidades:
    - Actualizar Tarea
    - Información de la Tarea
    - Tabla de Seguimiento
    - Barra Herramientas Seguimiento

12

Actualizar tareas

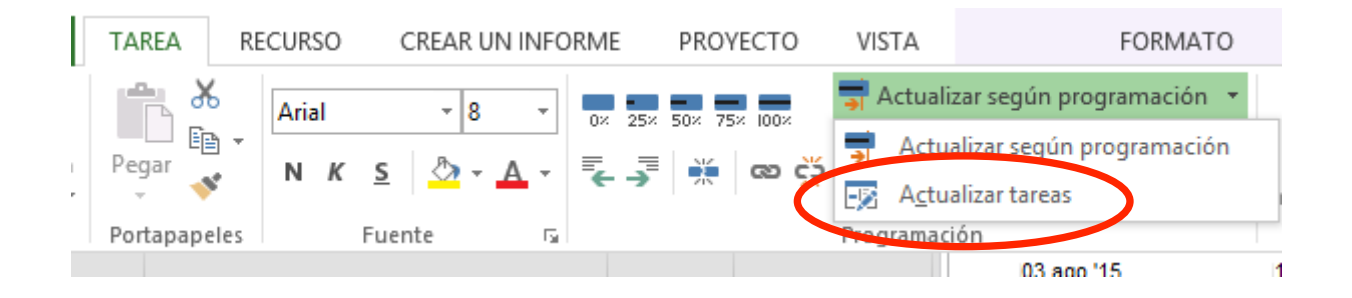

| Actualizar tareas                                            |                                  |  |               |                |    |  |  |  |  |  |
|--------------------------------------------------------------|----------------------------------|--|---------------|----------------|----|--|--|--|--|--|
| Nombre: Escribir propuesta Duración: 3d                      |                                  |  |               |                |    |  |  |  |  |  |
| % completado: 0% 🖨 Duración real: 0d 🖨 Duración restante: 3d |                                  |  |               |                |    |  |  |  |  |  |
| – Estado real                                                |                                  |  | Estado actu   | al             |    |  |  |  |  |  |
| <u>C</u> omienzo:                                            | NOD Y                            |  | Comienzo:     | lun 10/08/15   |    |  |  |  |  |  |
| <u>F</u> in:                                                 | mar 11/08/15 V Fin: mié 12/08/15 |  |               |                |    |  |  |  |  |  |
| Ay <u>u</u> da                                               | ]                                |  | <u>N</u> otas | Aceptar Cancel | ar |  |  |  |  |  |

13

- Tabla de seguimiento
  - Vistas Hoja de Tareas
  - Ver Tabla Seguimiento

| ARC                        | HIVO | TAREA RECURSO CREAR UN INFORME PROYECTO VISTA F |                                 | FORMATO     |                 |                                |                                                 |                |                        |            |      |
|----------------------------|------|-------------------------------------------------|---------------------------------|-------------|-----------------|--------------------------------|-------------------------------------------------|----------------|------------------------|------------|------|
| Diagrama Peg<br>de Gantt • |      | Pegar V                                         | bri - 11<br><i>K</i> <u>S</u> - |             | 5× 50× 75× 100× | <b>,</b> Act<br>♥ Res<br>⊕ Des | tualizar según p<br>spetar vínculos<br>sactivar | orogramación 🔹 | Programar<br>manualmen | Autoprogra | ama  |
| \                          | /er  | Portapapeles                                    | Fuente                          | Es.         |                 | Progra                         | mación                                          |                |                        | Ta         | reas |
|                            |      | Calcular provecto                               | Comienzo 👻                      | Fin real 🔹  | % 👻             | % 👻                            | Duración 👻                                      | Duración 🔹 👻   | Costo 👻                | Trabajo 👻  | reg  |
|                            | . 80 | calcular proyecto                               | ın 10/08/15                     | NOD         | 4%              | 0%                             | 3,19 días                                       | 75,94 días     | 1.778,46 \$            | 73,6 horas |      |
|                            | -    | <u>C</u> osto                                   | ın 10/08/15                     | NOD         | 11%             | 0%                             | 3,37 días                                       | 28,63 días     | 1.778,46 \$            | 73,6 horas |      |
|                            | -    | <u>E</u> ntrada                                 | ın 10/08/15                     | ar 11/08/15 | 100%            | 0%                             | 2 días                                          | 0 días         | 586,15 \$              | 25,6 horas |      |
|                            | 4    | <u>H</u> ipervínculo                            | NOD                             | NOD         | 0%              | 0%                             | 0 días                                          | 2 días         | 0,00 \$                | 0 horas    |      |
|                            | -    | <u>P</u> rogramación                            | NOD                             | NOD         | 0%              | 0%                             | 0 sem.                                          | 1 sem          | 0,00 \$                | 0 horas    |      |
|                            | 1    | Recurses                                        | NOD                             | NOD         | 0%              | 0%                             | 0 días                                          | 2 días         | 0,00 \$                | 0 horas    |      |
|                            |      | Sequimiento                                     | NOD                             | NOD         | 0%              | 0%                             | 0 días                                          | 0 días         | 0,00 \$                | 0 horas    |      |
| S                          | 1    | Trabaia                                         | ar 25/08/15                     | NOD         | 67%             | 0%                             | 2 días                                          | 1 día          | 1.192,31 \$            | 48 horas   |      |
|                            |      | Trabalo                                         | NOD                             | NOD         | 0%              | 0%                             | 0 sem.                                          | 1 sem          | 0,00 \$                | 0 horas    |      |
|                            | 1    | <u>U</u> so                                     | NOD                             | NOD         | 0%              | 0%                             | 0 sem.                                          | 1,5 sem.       | 0,00 \$                | 0 horas    |      |
|                            | 1    | <u>V</u> ariación                               | NOD                             | NOD         | 0%              | 0%                             | 0 días                                          | 4 días         | 0,00 \$                | 0 horas    |      |
|                            | 1    | Más tablas                                      | NOD                             | NOD         | 0%              | 0%                             | 0 sem.                                          | 1,5 sem.       | 0,00 \$                | 0 horas    |      |
|                            | 15   | Permisos re                                     | NOD                             | NOD         | 0%              | 0%                             | 0 días                                          | 0 días         | 0,00 \$                | 0 horas    |      |
|                            | 14   | A Remodelación                                  | NOD                             | NOD         | 0%              | 0%                             | 0 días                                          | 39 días        | 0,00 \$                | 0 horas    |      |
| S                          | 15   | Demolición                                      | NOD                             | NOD         | 0%              | 0%                             | 0 días                                          | 3 días         | 0,00 \$                | 0 horas    |      |
| RE                         | 16   | Levantar tal                                    | NOD                             | NOD         | 0%              | 0%                             | 0 días                                          | 3,5 días       | 0,00 \$                | 0 horas    |      |
| ETA                        | 17   | Instalación                                     | NOD                             | NOD         | 0%              | 0%                             | 0 días                                          | 6 días         | 0,00 \$                | 0 horas    |      |
| D                          | 18   | Instalación                                     | NOD                             | NOD         | 0%              | 0%                             | 0 días                                          | 3 días         | 0,00 \$                | 0 horas    |      |
| 10                         | 19   | Terminar pa                                     | NOD                             | NOD         | 0%              | 0%                             | 0 sem.                                          | 1 sem          | 0,00 \$                | 0 horas    |      |
| Ĩ                          | 20   | Instalar pue                                    | NOD                             | NOD         | 0%              | 0%                             | 0 días                                          | 3 días         | 0,00 \$                | 0 horas    |      |

• Introducción de una fecha real de fin para las tareas

| Actualizar tareas ×                                            |                        |  |  |  |  |  |  |  |  |  |
|----------------------------------------------------------------|------------------------|--|--|--|--|--|--|--|--|--|
| Nombre: Escribir propuesta Duración: 3d                        |                        |  |  |  |  |  |  |  |  |  |
| % completado: 0% 🚖 Duración real: 0d 🚔 Duración restante: 3d 🖨 |                        |  |  |  |  |  |  |  |  |  |
| Estado real                                                    | Estado actual          |  |  |  |  |  |  |  |  |  |
| Comienzo: NOD V                                                | Comienzo: lun 10/08/15 |  |  |  |  |  |  |  |  |  |
| <u>F</u> in: mar 11/08/15 V Fin: mié 12/08/15                  |                        |  |  |  |  |  |  |  |  |  |
| Ay <u>u</u> da                                                 | Notas Aceptar Cancelar |  |  |  |  |  |  |  |  |  |

| 2 |              | ▲ Planificación           | 33 días | lun 10/08/15 |           |
|---|--------------|---------------------------|---------|--------------|-----------|
| 3 | $\checkmark$ | Escribir propuesta        | 2 días  | lun 10/08/15 | jefe de c |
| 4 |              | Contratar arquitecto      | 2 días  | mié 12/08/15 | je        |
| E |              | Localizar pueva ubiosción | 1.00m   | via 14/09/4E |           |

- Introducción de una fecha real de fin para las tareas:
  - Después de Actualizar la Tarea podemos ver como

| Porcentaje Completado al 100%                                                                         | Duración real pasa a 2 días                                                              |
|----------------------------------------------------------------------------------------------------|------------------------------------------------------------------------------------------|
| Ac<br>Nombre: Escribir propuesta                                                                      | tualizar tareas × Duración: 2d                                                           |
| So completado: Duración<br>Estado real<br><u>C</u> omienzo: lun 10/08/15<br><u>F</u> in: mar 11/08/15 | V     Estado actual       V     Comienzo:       Iun 10/08/15       Fin:     mar 11/08/15 |
| Fecha Comienzo Real como Prevista                                                                     | Notas     Aceptar     Cancelar       Datos previstos = Datos reales                      |

• Introducción de duraciones reales y restantes:

| Actualizar tareas                            |                                                              |                                |  |  |  |  |  |  |  |  |
|----------------------------------------------|--------------------------------------------------------------|--------------------------------|--|--|--|--|--|--|--|--|
| Nombre: Negociar nuevo alquiler Duración: 4d |                                                              |                                |  |  |  |  |  |  |  |  |
| % co <u>m</u> pletado                        | % completado: 0% 🗘 Duración real: 2d 🗘 Duración restante: 1d |                                |  |  |  |  |  |  |  |  |
| Estado real                                  |                                                              | Estado actual                  |  |  |  |  |  |  |  |  |
| <u>C</u> omienzo:                            | NOD 🗸                                                        | Comienzo: mar 25/08/15         |  |  |  |  |  |  |  |  |
| <u>F</u> in:                                 | <u>Fin:</u> NOD V Fin: vie 28/08/15                          |                                |  |  |  |  |  |  |  |  |
| Ay <u>u</u> da                               |                                                              | <u>N</u> otas Aceptar Cancelar |  |  |  |  |  |  |  |  |

| 1 | Aprobación de la directiva | v uidə | IUT 24/00/10 |  | 2700 |
|---|----------------------------|--------|--------------|--|------|
| 8 | Negociar nuevo alquiler    | 3 días | mar 25/08/15 |  | vic  |
| 9 | Terminar dibujos           | 1 sem  | mié 26/08/15 |  |      |

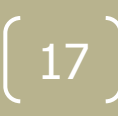

#### Seguimiento del Progreso

• Introducción de una fecha real de fin para las tareas:

| Porcentaje Completado   |                                 |                        |      |
|-------------------------|---------------------------------|------------------------|------|
|                         | Actualizar tareas               | ×                      |      |
| Nombre: Negocia         | ar nuevo alquiler               | Duración: 3d           |      |
| % completado: 67        | 🔏 🛨 Duración real: 2d 📥 Duració | n <u>r</u> estante: 1d |      |
| Estado real             | Estado actual                   |                        |      |
| Comienzo: mar 2         | 25/08/15 V Comienzo: mar        | 25/08/15               |      |
|                         | Fin: Jue 2                      | .7/08/15               |      |
| Ay <u>u</u> da          | <u>N</u> otas Ac                | eptar Cancelar         |      |
|                         |                                 |                        |      |
| Fecha Comienzo Real con | mo Prevista                     | Recalcu                | lada |
|                         |                                 |                        |      |

- Introducción de un porcentaje completado:
  - Paleta "Programación"
    - Botones con distintos porcentajes de completado

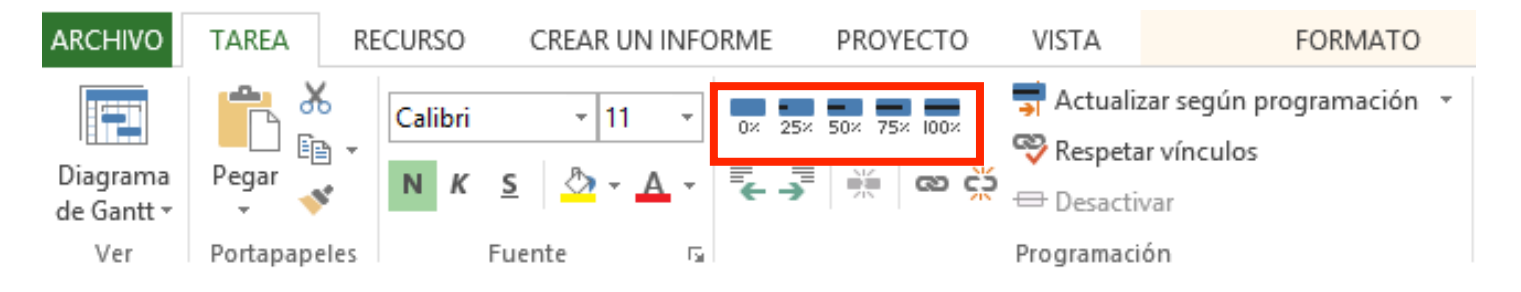

- Se actualiza
  - La fecha de comienzo real como prevista
  - Las duraciones real y restante según lo programado

| •  | Aprobación de la directiva    | v uus    | IUT 24/00/10 | Ψ                                     |
|----|-------------------------------|----------|--------------|---------------------------------------|
| 8  | Negociar nuevo alquiler       | 3 días   | mar 25/08/15 | vicepresidente;resp                   |
| 9  | Terminar dibujos              | 1 sem    | mié 26/08/15 | arqu                                  |
| 10 | Seleccionar subcontratados    | 1,5 sem. | mié 02/09/15 | l l l l l l l l l l l l l l l l l l l |
| 4  | Contratar amoraca da mudanzas | acih M   | lun 07/00/15 |                                       |

- Introducción del trabajo real:
  - Vista Uso de Tareas
  - Activar la casilla Trabajo Real en Formato Detalles

| 16 |    | Levantar tabiques    | 32 hora | Trab.      |   |      | 8h      | 8h  | 10h | 6h  |   |
|----|----|----------------------|---------|------------|---|------|---------|-----|-----|-----|---|
|    |    |                      |         | Trab. real |   |      |         |     |     |     |   |
|    | 12 | empresa construc     | 32 hora | Trab.      |   |      | 8h      | 8h  | 10h | 6h  |   |
|    |    |                      |         | Trab. real | 1 |      |         |     |     | Y   |   |
|    |    |                      |         |            | - |      | <br>_   |     | -   |     |   |
|    |    |                      |         |            |   |      |         |     |     |     |   |
|    |    |                      |         |            |   |      |         |     |     |     |   |
| 46 |    | d Loventer to bigues | 20 hore |            |   |      | er i    | OL. | 105 |     |   |
| 10 |    | Levantar tabiques    | 32 nora |            |   |      | <br>011 | 011 | ivn | OII |   |
|    | -  |                      |         | Trab. real |   |      | 6h      |     |     |     |   |
|    |    | empresa construc     | 32 hora | Trab.      |   |      | 6h      | 8h  | 10h | 8h  |   |
|    |    |                      |         | Trab. real |   |      | 6h      |     |     |     | C |
|    |    |                      |         |            |   | <br> |         |     |     |     |   |

- División de Tareas:
  - Una tarea puede ser dividida o reprogramada para interrumpir el trabajo y reanudar el restante en un punto posterior de la programación
  - Modos de interrupción:
    - Lo sabemos en la planificación (al crearla)
    - Se interrumpe una vez comenzada

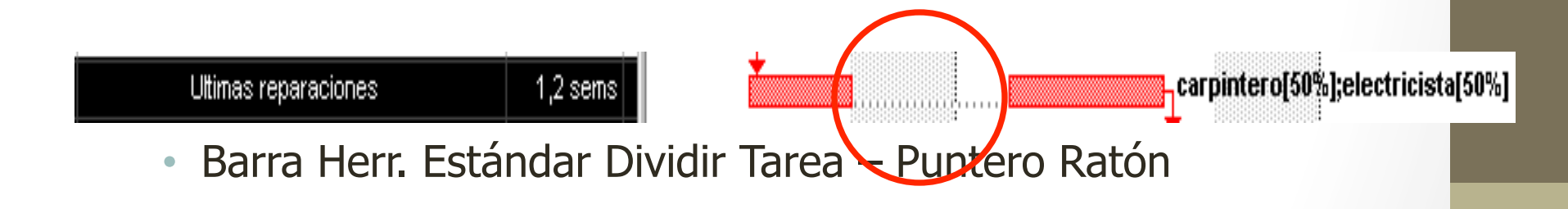

- Actualización del resto del Proyecto:
  - Las tareas que no tienen lugar según lo previsto tienen que ser actualizadas antes de actualizar el resto de la programación
  - El resto de tareas que se desarrollan según lo previsto se actualizan automáticamente según la programación
    - Diálogo "Actualizar proyecto", en "Proyecto", paleta Estado

| PROYECTO                                       | VISTA                                                                              | FORMATO                       |                  |                                                 |  |  |  |  |  |  |
|------------------------------------------------|------------------------------------------------------------------------------------|-------------------------------|------------------|-------------------------------------------------|--|--|--|--|--|--|
| culos entre EDT (                              | Cambiar tiempo                                                                     | Calcular Establecer Mover     | Eecha de estado: | Fecha de estado: 🛄 NOD<br>🗐 Actualizar proyecto |  |  |  |  |  |  |
| proyectos 🔹                                    | de trabajo                                                                         | proyecto línea base * proyect | 0                |                                                 |  |  |  |  |  |  |
| piedades                                       |                                                                                    | Programación                  | Estado           |                                                 |  |  |  |  |  |  |
| ago '15                                        | 07 sep '15                                                                         | 14 sep '15                    | 21 sep '15       | 28 sep                                          |  |  |  |  |  |  |
| ra M X J V S                                   | DLMXJ                                                                              | V S D L M X J V S             |                  | DLM                                             |  |  |  |  |  |  |
| _,                                             | Actualizar proyecto ×                                                              |                               |                  |                                                 |  |  |  |  |  |  |
| ہ <u>A</u> ctualizar t                         | Actualizar trabajo completado al:     mar 25/03/14                                 |                               |                  |                                                 |  |  |  |  |  |  |
| Or pore                                        | centaje completa                                                                   | do                            |                  |                                                 |  |  |  |  |  |  |
| <u>s</u> olo al C                              | 0% o al 100%                                                                       |                               |                  |                                                 |  |  |  |  |  |  |
| <u>R</u> eprogram                              | ☐ O <u>R</u> eprogramar trabajo restante para que empiece después de: mar 25/03/14 |                               |                  |                                                 |  |  |  |  |  |  |
| Para:  Proyecto completo  Pareas seleccionadas |                                                                                    |                               |                  |                                                 |  |  |  |  |  |  |
| 1 Ay <u>u</u> da                               |                                                                                    |                               | Aceptar Cance    | lar                                             |  |  |  |  |  |  |

- Comparación de una línea base con los datos reales:
  - Línea Base
    - Base para comparar costos, trabajo y fechas para todas las tareas y recursos
  - Al comparar el proyecto con la línea base se puede controlar:
    - Si las tareas se realizan según lo programado
    - Si los recursos están desarrollando su trabajo
    - Si los costos no se salen del presupuesto
  - Las líneas base y datos reales pueden verse:
    - Gráficamente en diagramas
    - Numéricamente en Tablas

Comparación de una línea base con los datos reales:

| Herramienta                         | Tipo                  | Descripción                                                             |
|-------------------------------------|-----------------------|-------------------------------------------------------------------------|
| Gantt de<br>Seguimiento             | Gráfico               | Información Real y de la línea de base de las tareas en formato gráfico |
| Variación                           | Tabla                 | Diferencia entre la información real y la de la línea de base           |
| Trabajo                             | Tabla                 | Horas de trabajo reales y de la línea base mostrando las variaciones    |
| Costo                               | Tabla                 | Costos reales y de la línea base mostrando las variaciones              |
| Costo mayor que el<br>presupuestado | Filtro de<br>Tareas   | Muestra todas las tareas con un costo mayor al de la línea base         |
| Tareas Propuestas                   | Filtro de<br>Tareas   | Muestra todas las tareas retrasadas respecto a lo programado            |
| Trabajo<br>sobrepresupuestado       | Filtro de<br>Recursos | Recursos con trabajo previsto mayor que el de la línea base             |

Tutorial - Apartado 6.1 y 6.2

- Mostrar el Diagrama de Gantt de Seguimiento:
  - Vista Gantt de Seguimiento

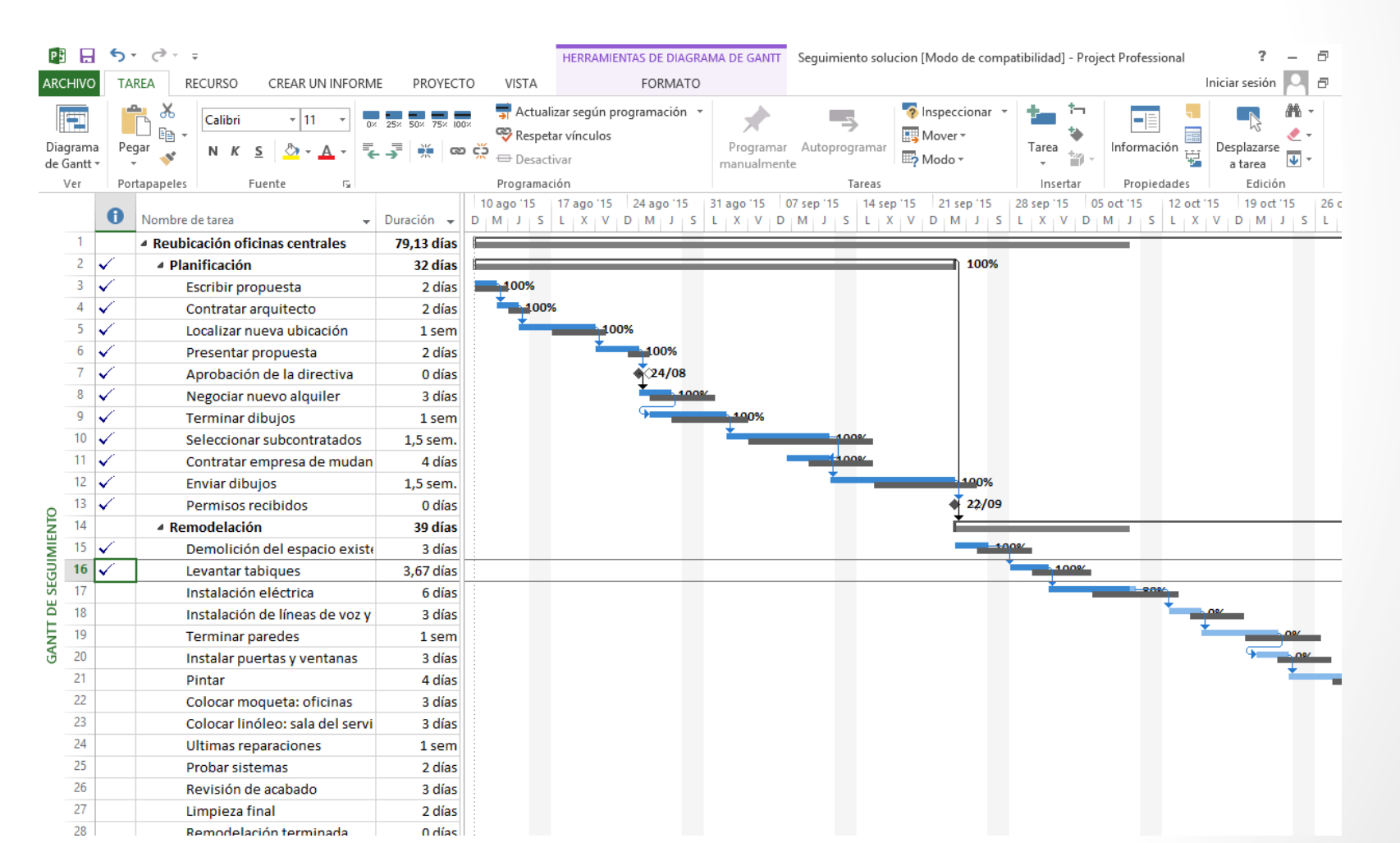

- Vistas en Tablas
  - En la vista Hoja de Tareas
    - Distintas tablas: seguimiento, trabajo, variación, costes, etc.

|   | Nombre de tarea 👻                 | Comienzo<br>real 👻 | Fin real 👻      | %<br>completad 💌 | %<br>físico 💂 | Duración<br>real 💌 | Duración<br>restante 💌 | Costo real 👻 | Trabajo real 🛛 👻 |  |
|---|-----------------------------------|--------------------|-----------------|------------------|---------------|--------------------|------------------------|--------------|------------------|--|
| 1 | Reubicación oficinas<br>centrales | lun<br>10/08/15    | NOD             | 50%              | 0%            | 39,74 días         | 39,38 días             | 36.303,72 \$ | 754,27 horas     |  |
| 2 | A Planificación                   | lun 10/08/15       | ar 22/09/15     | 100%             | 0%            | 32 días            | 0 días                 | 28.570,38 \$ | 655,6 horas      |  |
| 3 | Escribir propuesta                | lun 10/08/15       | ar 11/08/15     | 100%             | 0%            | 2 días             | 0 días                 | 586,15 \$    | 25,6 horas       |  |
| 4 | Contratar arquitecto              | nié 12/08/15       | Je 13/08/15     | 100%             | 0%            | 2 días             | 0 días                 | 923,08 \$    | 32 horas         |  |
| 5 | Localizar nueva<br>ubicación      | vie 14/08/15       | jue<br>20/08/15 | 100%             | 0%            | 1 sem              | 0 sem.                 | 5.465,38\$   | 120 horas        |  |
| 6 | Presentar propuesta               | vie 21/08/15       | un 24/08/15     | 100%             | 0%            | 2 días             | 0 días                 | 2.709,23\$   | 80 horas         |  |
| 7 | Aprobación de la<br>directiva     | lun<br>24/08/15    | lun<br>24/08/15 | 100%             | 0%            | 0 días             | 0 días                 | 0,00\$       | 0 horas          |  |

|   | Mode<br>de 🚽     | Nombre de tarea 🛛 👻     | Comienzo 🗸   | Fin 👻           | Comienzo<br>previsto 💌 | Fin de línea<br>base 👻 | Var.<br>comienzo 🔻 | Var. fin $\rightarrow p$ |
|---|------------------|-------------------------|--------------|-----------------|------------------------|------------------------|--------------------|--------------------------|
| 1 | <b>با</b> ر<br>د | Reubicación<br>oficinas | lun 10/08/15 | vie 27/11/15    | lun 10/08/15           | mar 01/12/15           | 0 días             | -2 días                  |
| 2 |                  | A Planificación         | lun 10/08/15 | nar 22/09/15    | lun 10/08/15           | jue 24/09/15           | 0 días             | -2 días                  |
| 3 |                  | Escribir prop           | lun 10/08/15 | nar 11/08/15    | lun 10/08/15           | mié 12/08/15           | 0 días             | -1 día                   |
| 4 |                  | Contratar ar            | mié 12/08/15 | jue 13/08/15    | jue 13/08/15           | vie 14/08/15           | -1 día             | -1 día                   |
| 5 | ÷                | Localizar<br>nueva      | vie 14/08/15 | jue<br>20/08/15 | lun 17/08/15           | vie 21/08/15           | -1 día             | -1 día                   |
| 6 |                  | Presentar p             | vie 21/08/15 | lun 24/08/15    | lun 24/08/15           | mar 25/08/15           | -1 día             | -1 día                   |
| 7 | ->               | Aprobación<br>de la     | lun 24/08/15 | lun<br>24/08/15 | mar 25/08/15           | mar 25/08/15           | -1 día             | -1 día                   |

### Seguimiento del Costos

Proyecto – Información Proyecto - Estadísticas

| Estadísticas del proyecto 'Seguimiento solucion' |                  |              |              |              |  |  |  |  |
|--------------------------------------------------|------------------|--------------|--------------|--------------|--|--|--|--|
|                                                  | Comienzo         |              | Fin          |              |  |  |  |  |
| Actual                                           |                  | lun 10/08/15 | vie 27/11/15 |              |  |  |  |  |
| Previsto                                         |                  | lun 10/08/15 | mar 01/12/15 |              |  |  |  |  |
| Real                                             |                  | lun 10/08/15 | NOD          |              |  |  |  |  |
| Variación                                        |                  | 0d           | -2d          |              |  |  |  |  |
|                                                  | Duración         | Traba        | ijo          | Costo        |  |  |  |  |
| Actual                                           | 79,13d           |              | 1.206,6h     | 51.174,38 \$ |  |  |  |  |
| Previsto                                         | 81,13d           |              | 1.241h       | 52.403,61 \$ |  |  |  |  |
| Real                                             | 39,74d           |              | 754,27h      | 36.303,72 \$ |  |  |  |  |
| Restante                                         | 39,38d           |              | 452,33h      | 14.870,67 \$ |  |  |  |  |
| Porcentaje completado:                           |                  |              |              |              |  |  |  |  |
| Duración:                                        | 50% Trabajo: 63% |              |              | Cerrar       |  |  |  |  |

27

#### Seguimiento del Costos

- Ver Costos de Tareas
  - Vista Hoja de tareas Tabla Costo

| ARC          | ніхо             | TAREA               | RECURSO                   | ECURSO CREAR UN INFORME PROYECTO VISTA FORMATO |                     | ORMATO           |                                                |                                                  |              |                            |              |
|--------------|------------------|---------------------|---------------------------|------------------------------------------------|---------------------|------------------|------------------------------------------------|--------------------------------------------------|--------------|----------------------------|--------------|
| Diag<br>de G | grama<br>jantt • | Pegar               | Calibri                   | - 11<br><u>s</u> _ ♪ - <u>/</u>                | ▼ 0× 25×            | 50× 75× 100×     | ➡ Actualiz         ♥ Respeta         ➡ Desacti | zar según progr<br>ar vínculos<br><sup>var</sup> | amación 🔻    | Programar A<br>manualmente | utoprogramar |
| \            | /er              | Portapap            | eles F                    | Fuente                                         | Fa l                |                  | Programaci                                     | ón                                               |              |                            | Tareas       |
|              |                  | Nombre de           | e tarea 🛛 👻               | Costo<br>fijo 🔻                                | Acumulació<br>fijos | n de costos<br>🔻 | Costo<br>total 👻                               | Previsto 👻                                       | Variación 👻  | Real 👻                     | Restante 🚽   |
|              | 1                | Reubica<br>centrale | ción oficinas             | 0,00 \$                                        |                     | Prorrateo        | 51.174,38 \$                                   | 52.403,61 \$                                     | -1.229,23 \$ | 36.303,72 \$               | 14.870,67 \$ |
|              | 2                | ▲ Plani             | ficación                  | 0,00 \$                                        |                     | Prorrateo        | 28.570,38 \$                                   | 29.799,61 \$                                     | -1.229,23 \$ | 28.570,38 \$               | 0,00 \$      |
|              | 3                | Esc                 | cribir propues            | 0,00 \$                                        |                     | Prorrateo        | 586,15 \$                                      | 819,23 \$                                        | -233,08 \$   | 586,15 \$                  | 0,00\$       |
|              | 4                | Co                  | ntratar arquit            | 0,00 \$                                        |                     | Prorrateo        | 923,07\$                                       | 923,07\$                                         | 0,00 \$      | 923,08 \$                  | 0,00\$       |
|              | 5                | Loc<br>ub           | calizar nueva<br>icación  | 0,00 \$                                        |                     | Prorrateo        | 5.465,38 \$                                    | 5.465,38 \$                                      | 0,00 \$      | 5.465,38\$                 | 0,00 \$      |
|              | 6                | Pre                 | esentar propi             | 0,00 \$                                        |                     | Prorrateo        | 2.709,23 \$                                    | 2.709,23\$                                       | 0,00 \$      | 2.709,23 \$                | 0,00\$       |
|              | 7                | Ap<br>Ia (          | robación de<br>directiva  | 0,00 \$                                        |                     | Prorrateo        | 0,00\$                                         | 0,00 \$                                          | 0,00 \$      | 0,00 \$                    | 0,00 \$      |
|              | 8                | Ne<br>nu            | egociar<br>evo alquiler   | 0,00\$                                         |                     | Prorrateo        | 2.988,46 \$                                    | 3.984,62 \$                                      | -996,16 \$   | 2.988,46 \$                | 0,00 \$      |
|              | 9                | Te                  | rminar dibujc             | 0,00\$                                         |                     | Prorrateo        | 5.200,00\$                                     | 5.200,00\$                                       | 0,00 \$      | 5.200,00 \$                | 0,00\$       |
| AS           | 10               | Se<br>sul           | leccionar<br>bcontratados | 0,00 \$                                        |                     | Prorrateo        | 6.198,08 \$                                    | 6.198,08 \$                                      | 0,00 \$      | 6.198,08 \$                | 0,00 \$      |
| E TARE       | 11               | Co<br>em            | ntratar<br>npresa de      | 0,00 \$                                        |                     | Prorrateo        | 400,00 \$                                      | 400,00 \$                                        | 0,00 \$      | 400,00 \$                  | 0,00 \$      |
| D            | 12               | En                  | viar dibujos              | 0,00\$                                         |                     | Prorrateo        | 4.100,00 \$                                    | 4.100,00\$                                       | 0,00 \$      | 4.100,00 \$                | 0,00 \$      |
| Ĩ0           | 13               | Pe                  | rmisos recibi             | 0,00\$                                         |                     | Prorrateo        | 0,00\$                                         | 0,00\$                                           | 0,00 \$      | 0,00\$                     | 0,00\$       |
| <u> </u>     | 14               | ▲ Remo              | odelación                 | 0,00\$                                         |                     | Prorrateo        | 19.116,00 \$                                   | 19.116,00\$                                      | 0,00 \$      | 7.733,33 \$                | 11.382,67 \$ |
|              | 15               | De                  | molición del              | 4.000,00\$                                     |                     | Fin              | 4.000,00 \$                                    | 4.000,00 \$                                      | 0,00 \$      | 4.000,00 \$                | 0,00 \$      |

#### Seguimiento del Costos

- Ejemplo de Seguimiento de Costos:
  - Tarea Probar el programa en el plan del proyecto y se asigna un revisor del contrato a dicha tarea a un costo de 40 € por hora
  - Se especifica una duración de 10 días (8 horas por día) y después se guarda una línea de base
  - Transcurridos cinco días, se determina que la tarea está a medio terminar y se marca en Microsoft Project como completada al 50%.
  - En la vista Hoja de tareas, se aplica la tabla Costo.
    - En el campo Costo previsto, Microsoft Project muestra el costo previsto de la tarea, 3.200 €, que ha calculado multiplicando la estimación original de 10 días de duración (80 horas) por la tasa estándar del revisor de 40 dólares por hora.
    - Puesto que la tarea no ha ocasionado ningún costo no planeado en los cinco primeros días, el campo Costo real muestra exactamente el costo real de la tarea hasta la fecha. En este caso, costo real = trabajo real \* tasa estándar o 40 horas \* 40 € por hora = 1.600 €. (Trabajo de horas extra, costos por uso y costos fijos también pueden incluirse en un costo real).

#### Seguimiento del Costos

- Ejemplo de Seguimiento de Costos:
  - El costo restante se calcula mediante la fórmula
    - costo restante = trabajo restante \* tasa estándar o 40 horas \* 40 € por hora = 1.600 €.
  - En el campo Costo total, Microsoft Project muestra el costo programado, que calcula de acuerdo a la fórmula
    - costo programado = costo real + costo restante o 1.600 € + 1.600 € = 3.200 €.
  - Como el costo programado es igual al costo previsto, el campo Variación muestra una variación de costo de 0.00 €, lo que significa que la tarea se ajusta exactamente al presupuesto.

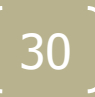

- Visualización de Líneas de Progreso:
  - Línea Progreso: representación visual del progreso de un proyecto
  - Pueden dibujarse en Vistas de Diagramas de Gantt y de Gantt de Seguimiento
    - Botón derecho sobre el diagrama

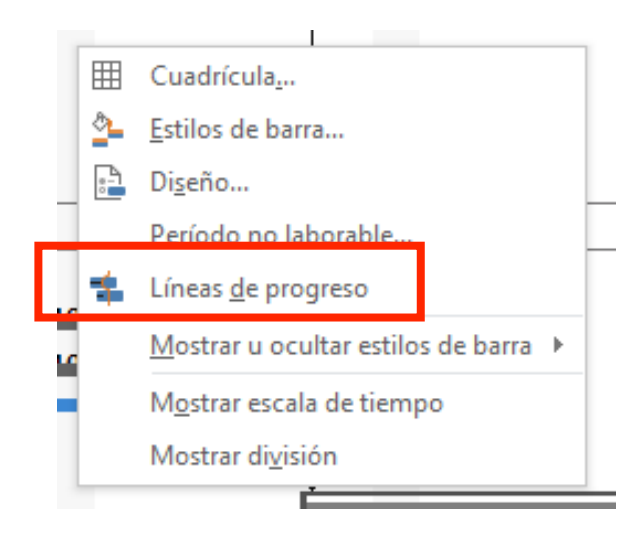

- Visualización de Líneas de Progreso:
  - Cuadro de diálogo

|              | Líneas de                                                                                                    | progreso      | ×                                                                                             |
|--------------|----------------------------------------------------------------------------------------------------|---------------|-----------------------------------------------------------------------------------------------|
|              | Fechas e intervalos Estilos de línea                                                                                                    |               |                                                                                               |
|              | Línea de progreso actual<br>Mostra <u>r:</u> En la <u>f</u> echa de estado del proyecto O En la fec <u>h</u> a actual                                                                                                    |               | Líneas de progreso seleccionadas<br>Mostrar:<br>echas de la línea de progres                  |
|              | Intervalos de repetición<br>✓ Mostrar líneas de progreso:<br>○ Diariamente ④ Semanalmente ○ Mensualmente<br>Semanalmente<br>todas las ✓ semanas el<br>✓ Lunes ○ Martes ○ Miércoles<br>○ Jueves ○ Viernes ○ Sábado ○ Domingo<br>Comenzar: ④ Al comenzar el proyecto ○ Iun 10/08/15 | ×             | Eliminar<br>Mostrar líneas de progreso en relación con el<br>O Plan real O Plan de línea base |
|              | Ay <u>u</u> da                                                                                                    |               | Aceptar Cancelar                                                                              |
| Patrón de re | petición                                                                                                    | Most<br>relac | trar el progreso en<br>ción con la línea base                                                 |

- Visualización de Líneas de Progreso:
  - Picos a la izquierda trabajo retrasado vs previsto
  - Picos a la derecha trabajo avanzado vs previsto

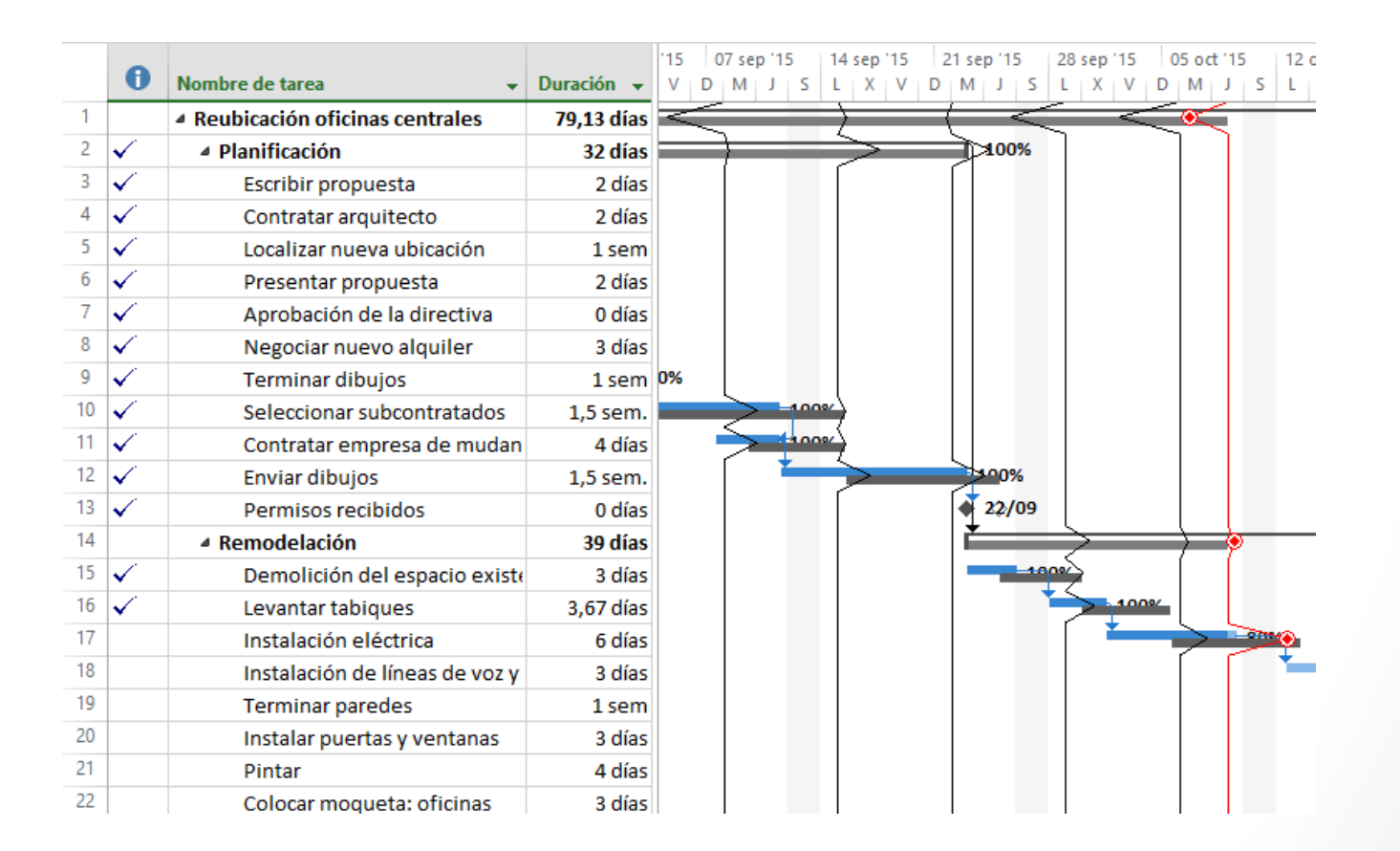